Módulo HRM

**Innovation Solution Factory** 

Ai

Versión 0

# Guía de Usuario HRM

the term

# MANUAL DE SEGURIDAD

ror\_mod = modifier\_ob Mirror object to mirro rror\_mod.mirror\_object eration = "MIRROR\_X" rror\_mod.use\_x = True rror\_mod.use\_y = Fall operation = "MIRROR use\_x = Fall operation = "MIRROR

rror\_mod.use\_x = Fa
rror\_mod.use\_y = Tr
operation == "MIRR
rror\_mod.use\_x = F
Fror\_mod.use\_y = F
Fror\_mod.use\_y = F
Fror\_mod.use\_z = F

election at the \_ob.select= 1 er\_ob.select=1 ntext.scene.obj "Selected" + irror\_ob.c bpy.c ut2

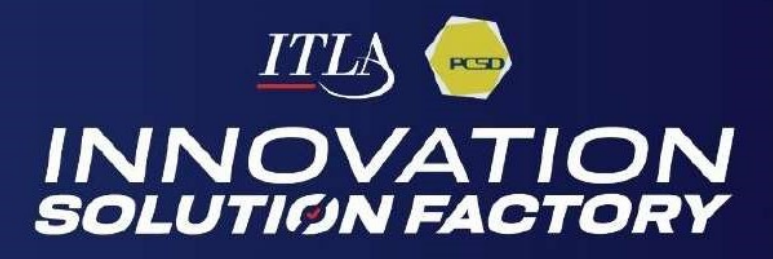

|                                                  | INST          | TITUTO TECNOLÓGICO                    | D DE LAS AMÉRICAS                   |
|--------------------------------------------------|---------------|---------------------------------------|-------------------------------------|
| ITLA INSTITUTO<br>TECNOLÓGICO DE<br>LAS AMÉRICAS | Depart        | amento de Tecnologí<br>Comunica       | as de la Información y<br>ción      |
| Las Americas Institute of Technology             | Manual        | ón de la Seguridad del                |                                     |
|                                                  |               | IGEI                                  |                                     |
| Código documental:                               | Versión:<br>0 | Fecha de actualización:<br>12-03-2024 | Tipo de proceso:<br>Soporte o Apoyo |
| Preparado por:                                   |               | Revisado por:                         | Aprobado por:<br>Comod<br>Rector/a  |
| de Proyectos TI                                  |               | Santo Domingo, Reg                    | LUCNOLÓGICO DE LAS                  |

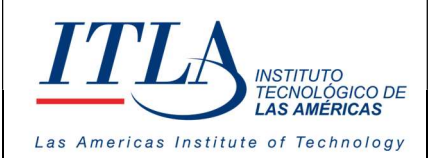

# Introducción

Los sistemas de Gestión de Recursos Humanos son programas informáticos especialmente diseñados para planificar, controlar y organizar el talento humano de una institución u organización. Por medio de estas plataformas, se pueden gestionar desde la requisición de personal hasta su vinculación en un cargo o función en una determinada unidad organizativa o dirección.

Su principal objetivo, además de mejorar las relaciones interpersonales, es detectar a tiempo los factores que obstaculicen la productividad en general, facilitando la armonía, el buen desempeño y la transparencia en las organizaciones.

Basado en estos conceptos nace SIGEI-HRM, Sistema Integrado de Gestión Institucional-HRM, la solución ideal para que el Estado Dominicano pueda estar a la vanguardia en los modelos de Gestión Humana del siglo XXI. Esta plataforma está integrada en un GRP (Planificación de Recursos Gubernamentales), la cual permitirá la gestión integral de recursos corporativos para las instituciones.

La creación de este Manual de Seguridad persigue reforzar esa base de conocimiento documental que debe tener toda solución informática, sobre todo en áreas tan neurálgicas como la seguridad de la información.

Un manual de Seguridad de sistemas informáticos, acompañado de políticas de seguridad bien definidas, es el binomio perfecto de soporte para los responsables de mantener los sistemas debidamente vigilados y protegidos.

Este manual está pensado para controlar la actuación de los usuarios en los distintos niveles de acceso a los módulos del Sistema Integrado de Gestión Institucional - SIGEI

Tenemos la intención de que el presente manual sea de utilidad en el desempeño de tan importante tarea.

MANUAL PARA LA ADMINISTRACION DE LA SEGURIDAD DEL SISTEMA - SIGEI -

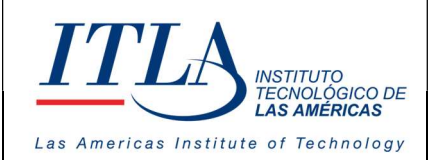

| Intro | ducción                                                | 3  |
|-------|--------------------------------------------------------|----|
| I.    | Presentación de la Institución.                        | 5  |
| II.   | Filosofía Institucional                                | 5  |
| III.  | Alcance                                                | 6  |
| IV.   | Glosario de Términos                                   | 6  |
| V.    | Accediendo al módulo de Seguridad                      | 7  |
|       |                                                        | 7  |
| 5.1 S | istemas                                                | 8  |
|       |                                                        | 8  |
|       | 5.1.1 Elementos del Datagrid Mantenimiento del Sistema | 9  |
| 5.2 N | Iódulos del Sistema                                    | 10 |
| 5.3 U | suarios                                                | 11 |
|       | 5.3.1 Modo búsqueda                                    | 12 |
|       | 5.3.2 Objetos para la búsqueda dinámica.               | 12 |
|       | 5.3.3 Acciones del formulario                          | 14 |
|       |                                                        | 14 |
| 5.4 R | Roles                                                  | 18 |
|       | 5.4.1 Accediendo a los Roles                           | 18 |
|       | 5.4.2 Agregar Roles                                    | 20 |
|       |                                                        | 20 |
|       | 5.4.3 Elementos del Datagrid Roles                     | 20 |

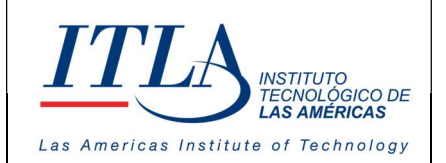

#### I. Presentación de la Institución.

ITLA quedó formalmente constituido como una institución pública mediante el decreto No. 422-00, de fecha 15 de agosto del año 2000, la inauguración se llevó a cabo el 13 de agosto de ese año, considerándose esa la fecha de aniversario de la institución.

ITLA es una institución de educación técnica concebida con el propósito de formar los recursos humanos necesarios en las áreas de alta tecnología que permitan desarrollar la industria nacional, fomentar la inversión extranjera y la exportación de productos y servicios tecnológicos, esto bajo un modelo de Technical College. Sus áreas de especialización o *"Centros de Excelencia"* son: Tecnología de la Información, Multimedia, Mecatrónica, Software, Simulaciones Interactivas y Videojuegos, Telecomunicaciones, Inteligencia Artificial, Informática Forense, Energía Renovables, Redes de la Información, Manufactura Automatizada, Manufactura de Dispositivos Médicos, Diseño Industrial, Sonido y Escuela de Idiomas.

El ITLA busca formar técnicos en un lapso relativamente corto, por medio de programas innovadores y altamente especializados que fomenten el espíritu emprendedor en los mismos. La Organización le otorga una titulación de *Tecnólogos* (2 años y 4 meses) o una *Certificación Internacional* avalada por alguna de nuestras alianzas estratégicas.

Los programas académicos que ofrecemos comprenden la docencia a nivel presencial, semipresencial y virtual en la forma de materias teórico-prácticas integradas en loslaboratorios. De igual forma contamos con recursos de "*e-learning*".

Nuestras ofertas académicas, nuestros instructores certificados internacionalmente, laboratorios de última generación y los servicios de excelencia académica hacen que nuestros egresados no sólo salgan bien formados, sino que tengan una excelente acreditación nacional e internacional. Para ello, hemos desarrollado alianzas estratégicas con centros que certifican en las áreas de tecnología de la información, avalando internacionalmente nuestros estudiantes con sus conocimientos tecnológicos que les asegurarán mayores oportunidades laborales. Dentro de estas alianzas contamos con compañías reconocidas mundialmente, entre las que podemos destacar: Cisco, Microsoft, Sun Microsystems, CompTIA, Linux Profesional Institute, Oracle y Novell, Huawei, Google, Samsung Innovation Campus (SIC).

#### II. Filosofía Institucional

El ITLA ha definido su Plan Estratégico Institucional 2021-2024, en función de un análisis **FODA** interno y del entorno. A partir de dicho análisis se identificaron seis (6) ejes estratégicos que contemplan los objetivos y metas de futuro. El Plan Estratégico está orientado a impactar positivamente en la formación integral de los profesionales para un mejor desarrollo económico, social, científico, humano y cultural y además lograr reducir la brecha digital.

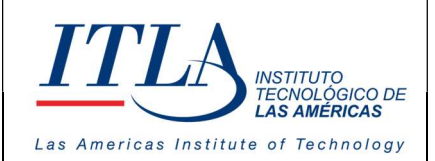

CÓDIGO: MC-TI-04

VERSIÓN: 0

#### Misión

Formar profesionales en alta tecnología promoviendo la educación especializada, sustentada en la innovación y el emprendimiento contribuyendo al desarrollo de los sectores productivos de la nación.

#### Visión

Ser referente de formación especializada en alta tecnología con egresados emprendedores y destacados en innovación, soluciones tecnológicas efectivas y altos estándares de calidad a nivel nacional e internacional.

#### Valores

- Responsabilidad
- Integridad
- Ética
- Transparencia
- Compromiso
- Lealtad
- Honestidad

#### III. Alcance

El presente manual abarca el módulo de Gestión Humana en lo relativo a la seguridad informática, en procura de facilitar su buen uso y el cumplimiento de las políticas de seguridad institucional.

#### IV. Glosario de Términos

**Datagrid :** Un Datagrid es un control en Windows Forms el cual te permite mostrar información al usuario en forma de una tabla.

HRM : Human Resource Management es un software para la Gestión de Recursos Humanos

#### ITLA : Instituto Tecnológico Las Américas

**Unidad Organizativa:** Las tareas y funciones de la empresa se organizan en unidades organizacionales, que comúnmente denominamos como departamentos. Las unidades organizativas permiten crear la jerarquía de nuestra organización. Su fin es crear una estructura de "carpetas" que administrativamente organice nuestra empresa. Por ejemplo, crearemos una unidad organizativa para cada sección o departamento de una empresa.

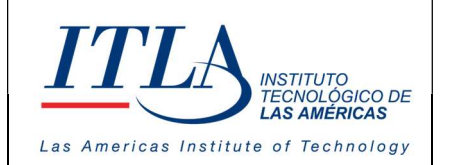

VERSIÓN: 0

#### V. Accediendo al módulo de Seguridad

|                          |                                              | Para accede<br>izquierdo de<br>botón Admir             | er al módulo<br>el lobby de<br>histrar Sister                                      | de Segurida<br>SIGEI hacien<br>na.                                               | d, nos ubic<br>ndo doble                                                            | amos al lado<br>clic sobre el                                                      |
|--------------------------|----------------------------------------------|--------------------------------------------------------|------------------------------------------------------------------------------------|----------------------------------------------------------------------------------|-------------------------------------------------------------------------------------|------------------------------------------------------------------------------------|
| SISTEMA INTEGRADO DE C   | GEI<br>GESTIÓN INSTITUCIÓNA<br>Itrar Sistema | con el rol<br>módulo Adm<br>los parámet<br>Cuando el u | histrar Sistema<br>de administ<br>hinistrar Siste<br>ros de segur<br>suario presie | Botón<br>Mediante<br>rador del s<br>ema, desde e<br>idad que cre<br>ona el botón | Administra<br>este botó<br>istema tier<br>el cual puec<br>a necesario<br>Administra | r Sistema-<br>n el usuario<br>ne acceso al<br>de establecer<br>s.<br>r Sistema, se |
| Cambia<br>Cambia         | r Contraseña<br>Salir                        | despliega                                              | la pant                                                                            | alla <b>Reg</b> i                                                                | istro de                                                                            | e Usuario.                                                                         |
|                          | ETA                                          |                                                        |                                                                                    |                                                                                  | Hola, NEI                                                                           | RSON ROMERO QUEZADA                                                                |
| SIGEI                    | ro de Usuarios                               |                                                        |                                                                                    |                                                                                  |                                                                                     |                                                                                    |
| Institución              |                                              |                                                        |                                                                                    | Pa                                                                               | rámetro de búsqueda                                                                 | Búsqueda                                                                           |
| Seleccione una or        | oción 🗸                                      |                                                        |                                                                                    | Exportar Y                                                                       | eleccione una op 🗸                                                                  | Escriba aqu                                                                        |
| Estatus                  |                                              |                                                        |                                                                                    |                                                                                  |                                                                                     |                                                                                    |
| Seleccionar Estat        | us 👸 (†                                      | - Agregar                                              |                                                                                    |                                                                                  |                                                                                     |                                                                                    |
| Secuencia                | Código de Servidor Público                   | Servidor Público Usuario                               | Correo Institucional                                                               | Institución Esta                                                                 | atus /                                                                              | lociones                                                                           |
| 🗹 Mostrando <b>0</b> - 1 | lotal de registros 0                         |                                                        |                                                                                    |                                                                                  | 10 Mostrando p                                                                      | ágina 1 de 0 🔇 🔾                                                                   |

Al lado izquierdo de la pantalla Registro de Usuario, se encuentran tres botones, los cuales son:

- 1. Parametrización
- 2. Seguridad
- 3. Implementación.

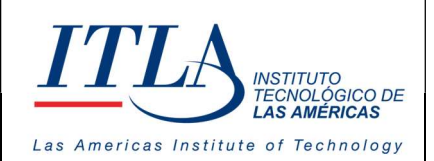

De estos tres botones escogemos el botón seguridad.

<

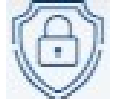

Seguridad

Botón Seguridad-Al presionar el botón Seguridad se despliega el menú Seguridad.

El menú Seguridad, nos presenta los siguientes submódulos:

- Sistemas
- Sistema Sistema Secciones del Sistema
- Acconnes de Pantalia

Guía de Usuario

- Módulos del Sistema
- Secciones del Sistema
- Opciones del Sistema
- Acciones de Pantalla
- Roles
- Usuarios
- Guía de Usuario

Pero para los fines de este manual, nos interesan los submódulos relacionados a la seguridad del sistema. Estos submódulos son: Sistemas, Roles y Usuarios.

# 5.1 Sistemas

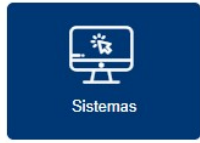

Al seleccionar la opción de Sistemas, se despliega la pantalla Mantenimiento de Sistemas:

| Mc           | antenimiento de s            | istemas                                    |                                                     |                           |                   |
|--------------|------------------------------|--------------------------------------------|-----------------------------------------------------|---------------------------|-------------------|
| Institución  |                              | Estatus                                    |                                                     | Parámetro de búsqueda     | Búsqueda          |
| Instituto Ti | acnológico de las Américas 🗸 | Activo x Inactivo x 🗸                      | (t) Exportar ~                                      | Seleccione una opción 🗸 🗸 | Escribo aqui su b |
| Secuenc      | ia Nombre del Sistema        | Descripción                                | URL                                                 | Estatus                   | Acciones          |
| 26           | SIGEI                        | SISTEMA INTEGRADO DE GESTION INSTITUCIONAL | https://happy-coast-0eb40e40f.1.azurestaticapps.net | Activo                    |                   |

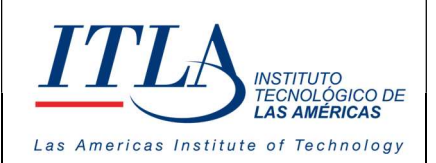

0

# Manual para la Administración de la Seguridad del Sistema SIGEI

VERSIÓN: 0

En esta pantalla podemos hacer el mantenimiento del sistema SIGEI. En este apartado solo se puede editar el sistema que maneja ITLA, para editar la información correspondiente a las demás instituciones que utilizan SIGEI lo haremos mediante la opción módulos del sistema, lo cual veremos más adelante.

La ventana mantenimiento del sistema cuenta con los siguientes componentes:

| Institución                           |        | Estatus             |        |
|---------------------------------------|--------|---------------------|--------|
| Instituto Tecnológico de las Américas | $\sim$ | Activo x Inactivo x | $\sim$ |

Lista desplegable institución y Caja de texto Estatus. En la lista

Institución es donde se selecciona la institución deseada, mientras que, en estatus, el usuario tiene la opción de decidir el estado de la institución deseada, lo cual puede ser activo o inactivo.

| arámetro de búsqueda  |        | Búsqueda                 |   |
|-----------------------|--------|--------------------------|---|
| Seleccione una opción | $\sim$ | Escriba aqui su búsqueda | Q |

Lista desplegable Parámetro de Búsqueda y caja de texto Búsqueda-En la lista desplegable Parámetros de búsqueda, el usuario tiene la opción de realizar una búsqueda por secuencia,

nombre del sistema, descripción del sistema, URL, y estatus. Para ello escribe la opción deseada en la caja de texto Búsqueda, clic en buscar y listo.

#### 5.1.1 Elementos del Datagrid Mantenimiento del Sistema

El datagrid de la ventana mantenimiento del sistema cuenta con dos botones, editar y ver.

Botón Editar- Haciendo clic en el botón editar podemos tener acceso a la ventana Editar Sistema:

| Editar Sistema                            |                     | >                                        |
|-------------------------------------------|---------------------|------------------------------------------|
| nstitución*                               | Nombre del Sistema* | URL*                                     |
| Instituto Tecnológico de las Américas 🛛 🗸 | SIGE                | https://happy-coast-0eb40e40f.1.azurestc |
| Jescripción*                              |                     |                                          |
| SISTEMA INTEGRADO DE GESTION INSTITUCIONA | L.                  |                                          |
|                                           |                     |                                          |
|                                           |                     |                                          |
|                                           |                     | Cerror 🖾 Guardar                         |
|                                           |                     |                                          |

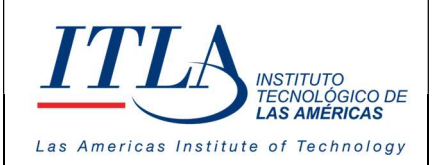

CÓDIGO: MC-TI-04

VERSIÓN: 0

La ventana *Editar Sistema* cuenta con cuatro elementos, lista desplegable Institución, caja de texto Nombre del Sistema, cada de texto URL y caja de texto Descripción.

En la lista desplegable Institución podemos elegir la institución que deseamos editar, en la caja de la caja de texto Nombre del Sistema, editamos el nombre al sistema, en la caja de texto URL editamos la url y en la caja de texto Descripción, podemos editar la descripción de la institución.

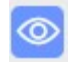

Botón Ver- Al hacer clic en el botón ver se despliega la ventana Ver Sistema la cual solo nos permite visualizar la información, debido a que es una acción de solo lectura.

| Ver Sistema            |                     |                     | ×                                        |
|------------------------|---------------------|---------------------|------------------------------------------|
| Institución*           |                     | Nombre del Sistema* | URL*                                     |
| ITLA CALETA            | ~                   | SIGEI               | https://happy-coast-0eb40e40f.l.azurestc |
| Descripción*           |                     |                     |                                          |
| SISTEMA INTEGRADO DE G | ESTIÓN INSTITUCIONA | L                   |                                          |
|                        |                     |                     | 4                                        |

### 5.2 Módulos del Sistema

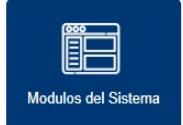

Al seleccionar la opción Módulos del Sistema se despliega la pantalla **Módulo del Sistema**:

|                  | dulos                     | lol Sistoma                                                      |                                                                                                    |                                                                                                    |                             |                  |
|------------------|---------------------------|------------------------------------------------------------------|----------------------------------------------------------------------------------------------------|----------------------------------------------------------------------------------------------------|-----------------------------|------------------|
|                  | uulos c                   | lei sisterriu                                                    |                                                                                                    |                                                                                                    |                             |                  |
| Institución      |                           | Sistema                                                          | Estatus                                                                                                 | Parámetro de b                                                                                                    | úsqueda                     | Búsqueda         |
| Instituto Te     | cnológico de              | IL V SIGEI                                                       | Activo x Inactivo x                                                                                     | ( Exportar - Seleccione una                                                                                            | opción 🗸                    | Escriba aqui su  |
|                  |                           |                                                                  |                                                                                                    |                                                                                                    |                             |                  |
| Secuencia        | Sistema                   | Nombre del Módulo                                                | Descripción                                                                                             | URL                                                                                                    | Estatus                     | Acciones         |
| Secuencia<br>114 | Sistema<br>SIGEI          | Nombre del Módulo<br>CARGA MASIVA                                | Descrípción<br>Módulo de carga masiva para nuevas implementaciones                                      | uri<br>https://purple-torest-<br>0a3b90901.1azurestaticapps.net/                                                       | Estatus<br>=<br>Activo      | Acciones         |
| Secuencia<br>114 | Sistema<br>SiGEI<br>SiGEI | Nombre del Módulo<br>CARGA MASIVA<br>SERVICIOS AL<br>COLABORADOR | Descripción<br>Módulo de carga masiva para nuevas implementaciones<br>Módulo de servicio al colaborador | URL<br>https://purple-forest-<br>0a9b9090f.lazurestaticapps.net/<br>https://proud-cliff-0f65e2a0f.lazurestaticapps.net | Estatus<br>Activo<br>Activo | Acciones<br>12 © |

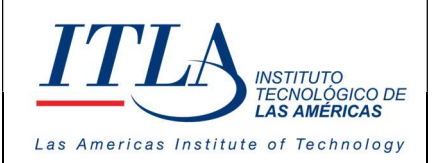

CÓDIGO: MC-TI-04

VERSIÓN: 0

En esta pantalla se administran todos los módulos que posee un sistema de una institución en particular. Estos módulos pueden estar activos o inactivos para el sistema de seguridad. En el caso de los activos se especifica la url del módulo y para los inactivos, este no se mostrará como elemento al cual se les pueda asignar permisos.

#### 5.3 Usuarios

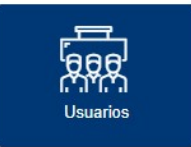

Al seleccionar la opción Usuarios se desplegará la pantalla **Registro de Usuarios**.

| Regist             | ro de Usuarios                |                                 |             |                         |                              |                           |                          |
|--------------------|-------------------------------|---------------------------------|-------------|-------------------------|------------------------------|---------------------------|--------------------------|
| Institución        | Estatus                       | R                               |             |                         |                              | Parámetro de búsqueda     | Búsqueda                 |
| Instituto Tecnológ | ico de las Américas 🗸 🗸 Activ | o x Inactivo x                  | + Agregar   |                         | 🕒 Exportar 👻                 | Seleccione una opción 🗸 🗸 | Escriba aquí su búsqueda |
| Secuencia          | Código de Servidor Público    | Servidor Público                | Usuarlo     | Correo institucional    | Institución                  | Estatus                   | Acciones                 |
| 148                | 99932                         | Ricardo Esposito                | 40222000831 | resposito@itla.edu.do   | Instituto Tecnológico de las | Américas Activo           | o 🗹 🖧 🗑 😤 (              |
| 147                | 1960                          | America Muñoz Arias             | 00101364636 | america@itla.edu.do     | Instituto Tecnológico de las | Américas Activo           | o 🗹 🕰 🗿 😤 (              |
| 146                | 2094                          | Jader Lilian Castillo Volquez   | 00100394709 | jicastillo@itla.edu.do  | Instituto Tecnológico de las | Américas Activo           | o 😢 🚇 🗃 (                |
| 145                | 0912                          | Maria Ercilia Aguero Popa       | 00101642544 | maguerogiitla.edu.do    | Instituto Tecnológico de las | Américas Activo           | o 🗹 🗸 🖹 😤 (              |
| 144                | 99917                         | Federico Berges                 | 40215198439 | Fberges@itla.edu.do     | Instituto Tecnológico de las | Américas Activo           | o 📧 😤 🗑 🤫 (              |
| 143                | 99915                         | Emely Gilmore                   | 00137244372 | egilmore@itla.edu.do    | Instituto Tecnológico de las | Américas Activo           | o 📧 📇 🔄 😤                |
| 142                | 99906                         | Natalie Portman                 | 22328254372 | amartinez@itia.edu.do   | Instituto Tecnológico de las | : Américas Activo         | o 🔽 😤 🗑 😤 🕻              |
| 138                | 899                           | Oscar Rafael Cornielle Padovani | 00118720937 | ocornielle gitta.edu.do | Instituto Tecnológico de las | Américas Activo           | o 📧 🕰 🗑 😤 (              |
| 137                | 99900                         | Ramon Robert                    | 40254885999 | rrobert@itla.edu.do     | Instituto Tecnológico de las | Américas Activo           | o 🗹 🤮 🗿 😤 (              |
| 136                | 99894                         | Honil Barinas                   | 12121335548 | Hbarinasæitla.edu.do    | Instituto Tecnológico de las | Américas Activo           | 0 12 12 10 10 1          |

En esta ventana es donde se gestionan los usuarios; esto incluye las siguientes funcionalidades:

- La creación de Usuarios
- La Visualización de Usuarios
- Edición de Usuarios
- Inactivar Usuarios
- Permisos (roles, instituciones y restricciones)
- Duplicar Perfil
- Reiniciar Contraseña

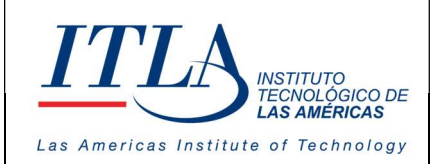

#### 5.3.1 Modo búsqueda

Para realizar una búsqueda inteligente en el formulario, se dispone de los siguientes elementos:

- Una lista desplegable de Instituciones, donde se selecciona la institución desde la cual se realizará la búsqueda.
- Una lista desplegable de Estatus, que filtra los datos por estatus activo, inactivo o seleccionar todo.
- Una lista desplegable llamada Parámetro de Búsqueda, que contiene todos los campos del datagrid (Secuencia, Código del Servidor Público, Servidor Público, Usuario, Correo Institucional, Institución y Estatus)
- Un campo con el contenido de la búsqueda según el criterio del parámetro llamado Búsqueda.

#### 5.3.2 Objetos para la búsqueda dinámica.

Recordemos que se pueden realizar búsquedas combinadas con todos los criterios existentes.

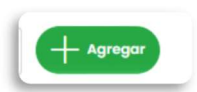

Haga clic en el botón agregar, para agregar un usuario. Es muy importante tener presente que se debe tener una institución seleccionada, pues es donde se vincula a la base de datos desde donde se extraerá la información solicitada en

la búsqueda o en la que se guardará el registro que sea creado.

A continuación, el programa le solicitará un conjunto de información la cual se debe completar cuidadosamente.

Complete las siguientes acciones:

- a) Primero debe seleccionar el servidor público en la ventana Creación de Usuario
- b) Seleccione un servidor desde la ventana Buscar Servidor Público (el sistema cargará el documento de identidad del servidor en el espacio *Nombre de Usuario*)
- c) Coloque y confirme contraseña.

Al completar el formulario presione guardar para grabar o cerrar para dejar sin efecto cualquier acción recién ejecutada antes de guardar.

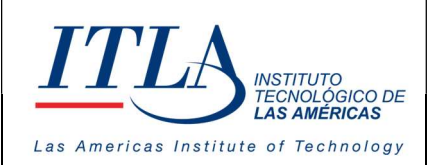

CÓDIGO: MC-TI-04

VERSIÓN: 0

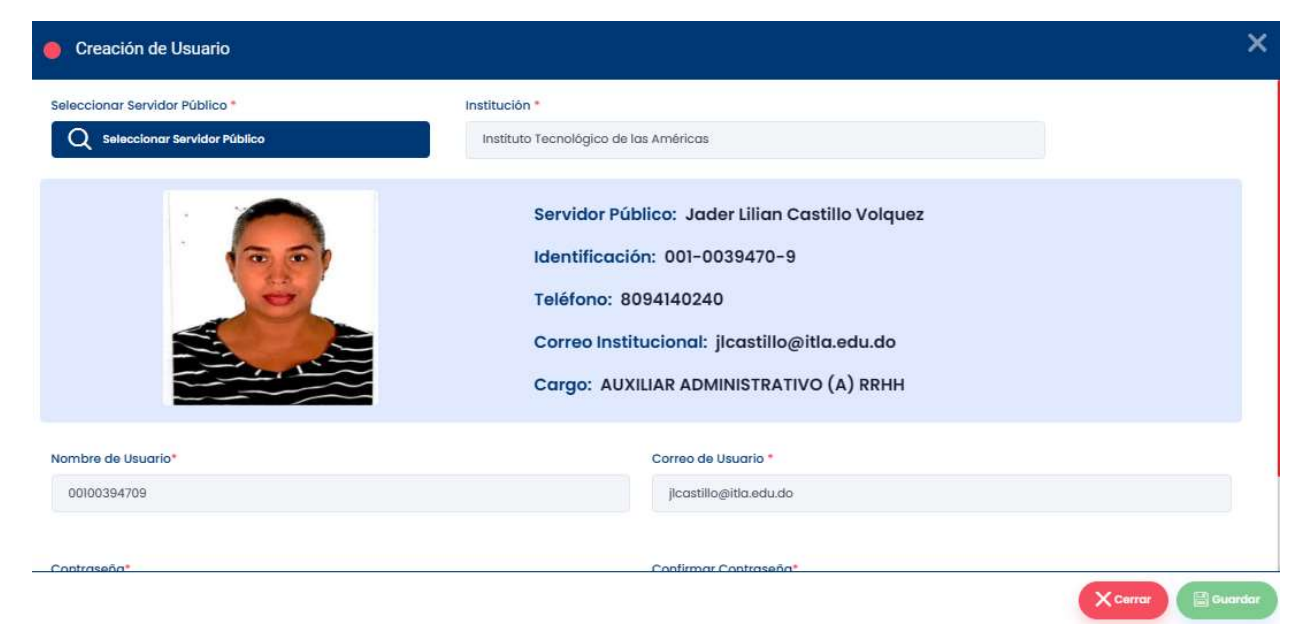

Una vez el usuario presionar el botón Seleccionar Servidor Público desde la pantalla Creación de Usuario, se despliega la ventana **Buscar Servidor Público**.

|           |                            |                     |                           | Parámetro de Búsqueda Bú<br>Documento de Identidad V | isqueda<br>Escriba aquí su búsquec | Q       |
|-----------|----------------------------|---------------------|---------------------------|------------------------------------------------------|------------------------------------|---------|
| Secuencia | Código Servidor<br>Público | Servidor<br>Público | Documento de<br>Identidad | Unidad Organizativa                                  | Posición                           | Estatus |
| 468       | 256342578                  | Desirae Araya       | 55723417900               | VICERRECTORIA ADMINISTRATIVA FINANCIERA -<br>ITLA    | ANALISTA<br>FINANCIERO             | Activa  |
| 467       |                            | Selena Peluso       | 40258737053               | CENTRO DE EXCELENCIA EN SOFTWARE -ITLA               | ANALISTA<br>FINANCIERO             | Activa  |
| 466       |                            | Sabrina Castillo    | 40258737054               | CENTRO DE EXCELENCIA EN SOFTWARE -ITLA               | ANALISTA<br>FINANCIERO             | Activa  |
| 465       |                            | Reene Castro        | 40258737049               | CENTRO DE EXCELENCIA EN SOFTWARE -ITLA               | ANALISTA                           | Activa  |

En la ventana Buscar Servidor Público, el usuario bien puede seleccionar al servidor del datagrid o realizar una búsqueda mediante su documento de identidad, su código o mediante el nombre del servidor. Una vez seleccionado el servidor, se procede a la creación de la contraseña. En el espacio reservado para el nombre del servidor, el sistema cargará el documento de identidad del servidor.

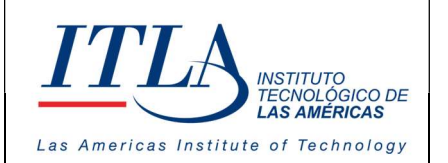

#### 5.3.3 Acciones del formulario

| o 🗹 🖧 🖺 😤 🧿 |  |
|-------------|--|
| o 🗹 🤮 🖹 😤 🧿 |  |
| o 🗹 🖧 🖻 😤 🙆 |  |
| o 🗹 🤐 📲 😤 🙆 |  |
| o 🗹 🚉 🗑 😤 🧿 |  |

La columna acciones del formulario para el control de usuarios posee un conjunto de iconos que nos brindan acceso a sus funcionalidades. Partiendo de izquierda a derecha, las funcionalidades son las siguientes:

Ver, Contraseña.

**Botón Ver-** Al presionar el botón ver se tiene acceso a la ventana Información del Usuario, la cual nos muestra las generales del Servidor Público, los campos que contiene esta ventana son: Servidor Público, Código, Identificación, Teléfono, Correo Institucional y Posición. La opción ver no permite editar la información, pues está en formato de solo lectura.

| Institución *                                                                                                    |                                                                                                    |
|----------------------------------------------------------------------------------------------------|----------------------------------------------------------------------------------------------------|
| Instituto Tecnológico de las Américas                                                                                                    |                                                                                                    |
| Servidor Público: Jader Lilian Castillo Volquez<br>Identificación: 001-0039470-9<br>Teléfono: 8094140240<br>Correo Institucional: jlcastillo@itla.edu.do<br>Cargo: AUXILIAR ADMINISTRATIVO (A) RRHH |                                                                                                    |
| Correo de Usuario *                                                                                                    |                                                                                                    |
| jicastilio@itla.edu.do                                                                                                    |                                                                                                    |
|                                                                                                    | Institución * Instituto Tecnológico de las Américas Servidor Público: Jader Lilian Castillo Volquez Identificación: 001-0039470-9 Teléfono: 8094140240 Correo Institucional: jlcastillo@itla.edu.do Cargo: AUXILIAR ADMINISTRATIVO (A) RRHH Correo de Usuario * Icastillo@itla.edu.do |

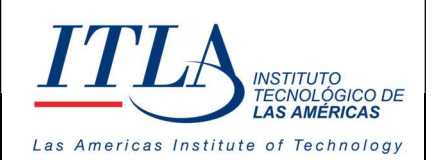

VERSIÓN: 0

**Botón Editar**-Cuando es presionado el botón Editar se tiene acceso a la ventana Edición de Usuario, la cual permite modificar ciertas informaciones relacionadas al módulo de seguridad, sin alterar aquella información que es propia del servidor público.

Como nos muestra la siguiente ventana, en los campos que podemos realizar cambios son en el nombre de usuario y su correo.

| Edición de Usuario             |                                                                                                    | × |
|--------------------------------|----------------------------------------------------------------------------------------------------|---|
| Seleccionar Servidor Público * | Institución * Instituto Tecnológico de las Américas                                                                                                    |   |
|                                | Servidor Público: Jader Lilian Castillo Volquez<br>Identificación: 001-0039470-9<br>Teléfono: 8094140240<br>Correo Institucional: jlcastillo@itla.edu.do<br>Cargo: AUXILIAR ADMINISTRATIVO (A) RRHH |   |
| Nombre de Usuario*             | Correo de Usuario *                                                                                                    |   |
| 00100394709                    | jlcastillo@itla.edu.do                                                                                                    |   |

Cerrat 🔡 Guardar

Presione el botón Guardar para grabar o el botón cerrar para no ejecutar ninguna acción.

**Botón Inactivar** - Podemos inactivar un usuario (nunca borrarlo), en el caso de que ya no queramos que el mismo tenga acceso al sistema. Para ello presionamos el botón inactivar, luego el sistema le mostrará una ventana de dialogo preguntando si desea borrar el registro. Presione sí, si es lo que quiere hacer. La ventana de dialogo es como se muestra a continuación:

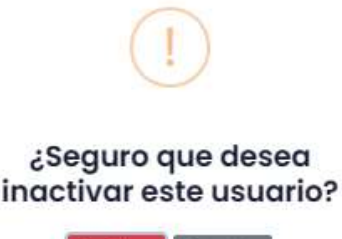

INSTITUTO TECNOLÓGICO DE **LAS AMÉRICAS** 

Las Americas Institute of Technology

VERSIÓN: 0

Permisos- Al hacer clic en este botón tenemos acceso a la ventana Permisos de Usuarios, desde donde podemos asignar el rol que el servidor desempeñará dentro del sistema, el cual puede ser de usuario, administrador, director, etc. De izquierda a derecha sigue la opción "Instituciones", donde se le dan los debidos permisos al servidor de accesar a los sistemas de las diferentes instituciones que conforman SIGEI. La siguiente opción es "Restricciones", en este apartado se restringen las áreas a las que el servidor tiene acceso dependiendo del rol que tenga el usuario.

| Permisos de Usuarios         |                                                                                                    |
|------------------------------|----------------------------------------------------------------------------------------------------|
|                              | Servidor Público: Jader Lilian Castillo Volquez<br>Identificación: 001-0039470-9<br>Teléfono: 8094140240<br>Correo Institucional: jlcastillo@itla.edu.do<br>Cargo: AUXILIAR ADMINISTRATIVO (A) RRHH |
| Roles Instituciones          | Restricciones                                                                                                    |
| Nombre del Rol               | Asignar                                                                                                    |
| Director de Finanzas         | No 🚺 Si                                                                                                    |
| Encargado (a) de Nomina      | No Si                                                                                                    |
| Director de Recursos Humanos | No Si                                                                                                    |
| ्र<br>इ.स.च्या               | No or                                                                                                    |

**Botón Duplicar Perfil**-Este botón es de gran utilidad y representa un ahorro de tiempo en la administración de SIGEI, pero el mismo debe ser utilizado con cautela, dada su utilidad. Al hacer clic sobre este botón se despliega una ventana donde podemos seleccionar el servidor al cual queremos heredarle todas las atribuciones de un servidor existente, en lo relativo a roles, instituciones a las que tiene acceso y las restricciones. Para ello solo debe ubicar el cursor en la línea o registro del servidor del cual desea heredar y hacer clic en el referido botón, este

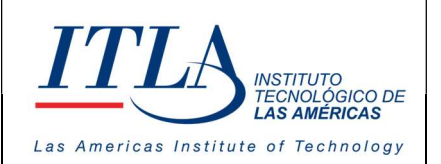

VERSIÓN: 0

evento da apertura a la ventana desde donde podemos seleccionar al servidor al cual deseamos asignarle los roles y las restricciones.

| Duplicar Perfil del Usuario                          |                                                                                                    | × |
|------------------------------------------------------|----------------------------------------------------------------------------------------------------|---|
| stitución *<br>Instituto Tecnológico de las Américas | Usuario a Duplicar *                                                                                                    |   |
|                                                      | Servidor Público: Jader Lilian Castillo Volquez<br>Identificación: 001-0039470-9<br>Teléfono: 8094140240<br>Correo Institucional: jlcastillo@itla.edu.do<br>Cargo: AUXILIAR ADMINISTRATIVO (A) RRHH |   |
| Roles 🥞 Instituciones                                | Restricciones                                                                                                    |   |
| Nombre del Rol                                       | Asignar                                                                                                    |   |
| Director de Finanzas                                 | No 🕥 Si                                                                                                    |   |
| Encargado (a) de Nomina                              | No Si                                                                                                    |   |
| Director de Recursos Humanos                         | No 🕥 Si                                                                                                    |   |
| Encargado (a) de Registro                            | No 🔵 Si                                                                                                    |   |

Botón Reiniciar Contraseña- Al presionar este botón se despliega la ventana Resetear Contraseña la cual nos permite cambiar la contraseña del servidor, lo cual resulta de mucha utilidad para la aplicación de cambios periódicos de contraseñas por razones de seguridad..

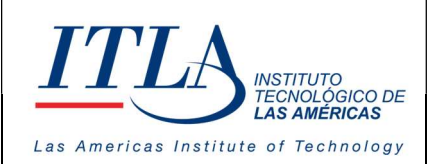

CÓDIGO: MC-TI-04

VERSIÓN: 0

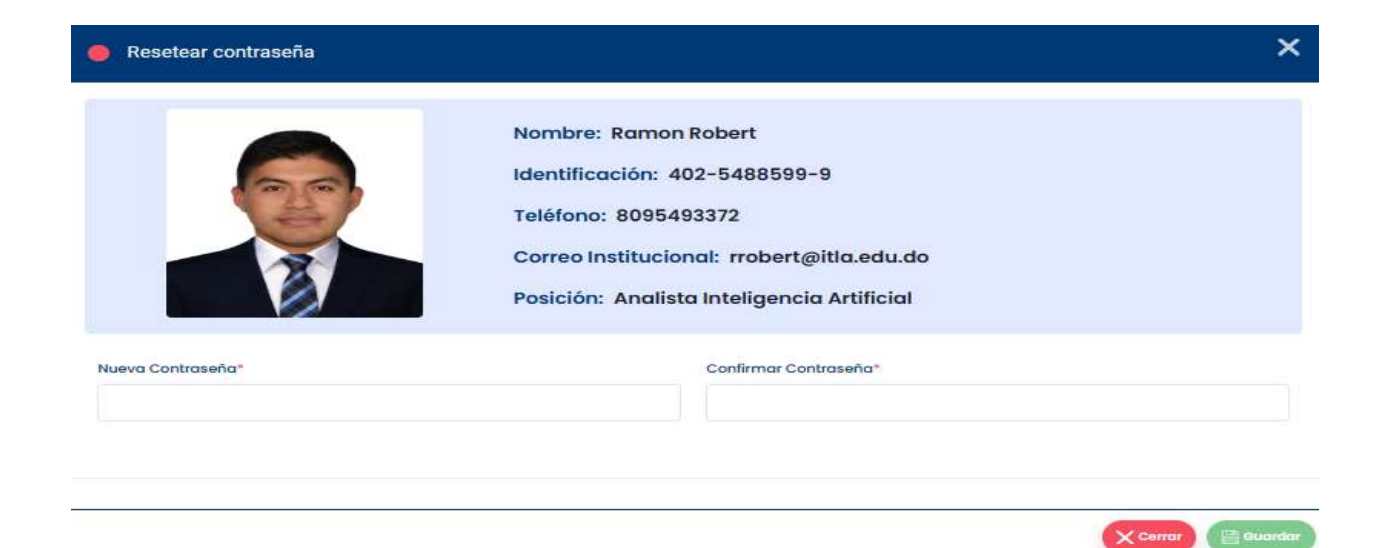

#### 5.4 Roles

#### 5.4.1 Accediendo a los Roles

|                                          | Roles                    | Al seleccionar                           | la opción Roles se desp                          | oliega la pantalla <b>Role</b>          | S.                           |
|------------------------------------------|--------------------------|------------------------------------------|--------------------------------------------------|-----------------------------------------|------------------------------|
|                                          | GERP Instituto           | Tecnológico de las Américas              |                                                  |                                         | Hola, Nerson Romero          |
| SIGEI                                    | Roles                    |                                          |                                                  |                                         |                              |
| 「空空」                                     | Institución              | Estatus                                  |                                                  | Parámetro de búsqueda                   | Búsqueda                     |
| an an an an an an an an an an an an an a | Instituto Tecnològico de | e las Américas 🗸 🖌 Activos x Inactivos x | × + Agregor                                      | 🕑 Exportar 👻 .Seleccione una opción 🗸 🗸 | Escriba aquí su búsqueda 🛛 🔍 |
| <b>e</b>                                 |                          |                                          |                                                  |                                         |                              |
| 23                                       | Secuencia                | Rol                                      | Descripción                                      | Estatus                                 | Acciones                     |
|                                          | 132                      | Edicio de Rol                            | Probando modal                                   | Activo                                  | 2 👁 🖺 💼                      |
|                                          | 128                      | CAPACITACIÓN Y DESARROLLO                | CAPACITACIÓN Y DESARROLLO                        | Activo                                  | 2 👁 🖺 👔                      |
|                                          | 127                      | Test                                     | TestOI                                           | Activo                                  | 2 👁 🗎 💼                      |
|                                          | 126                      | Usuario Help Desk                        | Usuaria final help desk                          | Activo                                  | 2 0 2 1                      |
|                                          | 124                      | EjempioE                                 | mysite.com                                       | Activo                                  | 2021                         |
|                                          | 123                      | Crear accion del personalo               | eEsta persona no opdra crear iones del personal. | Activo                                  | 2021                         |
|                                          | 122                      | Desaprobar Novedades                     | Desaprueba las Novedades                         | Activo                                  | 2021                         |
|                                          | 121                      | Aprobar Novedad                          | Puede aprobar Novedades                          | Activo                                  | 2 @ 2 1                      |
| SIGEI                                    | 120                      | Servicio al Colaborador (Usuario)        | Servicio al Colaborador (Usuario)                | Activo                                  | 2 👁 📓 💼                      |
|                                          | 115                      | No-Objecion Aprueba                      | Aprueba la no objeción                           | Activo                                  | 2 @ 2 1                      |
|                                          |                          |                                          |                                                  |                                         |                              |

MANUAL PARA LA ADMINISTRACION DE LA SEGURIDAD DEL SISTEMA - SIGEI -

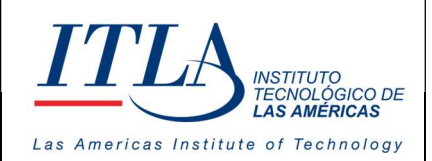

Como se puede observar, la pantalla de roles cuenta con una serie de elementos los cuales facilitan la administración y edición de los roles.

Parte de los elementos lo componen la lista desplegable Institución , el cual es indispensable para seleccionar la institución y con ellos a los servidores a los cuales se les aplicarán los diferentes roles en el sistema. Otra lista desplegable de importancia es el de Estatus, en la cual podemos seleccionar el estatus del rol que queremos visualizar, para ello disponemos de dos opciones, activos e inactivos.

Lista desplegable Institución

Caja de texto Estatus

| Institución                           | Estatus               |   |
|---------------------------------------|-----------------------|---|
| Instituto Tecnológico de las Américas | Activos x Inactivos x | ~ |

En la parte superior derecha de la pantalla Roles, podemos observar la lista desplegable Parámetro de búsqueda que siempre va acompañado de la caja de texto Búsqueda desde donde podemos realizar la búsqueda del rol deseado por secuencia, por el rol y mediante la descripción del rol.

Lista desplegable Parámetros de Búsqueda y Caja de texto Búsqueda

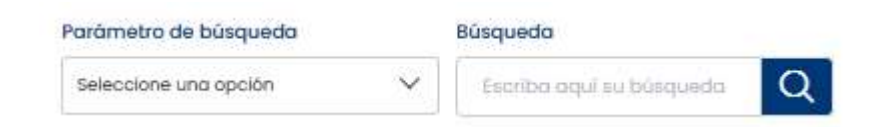

Esta pantalla cuenta además con un botón de exportar desde donde podemos exportar la información a Excel y con ello visualizar toda la información de los roles ya creados.

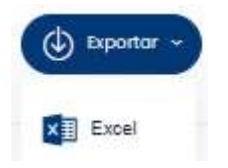

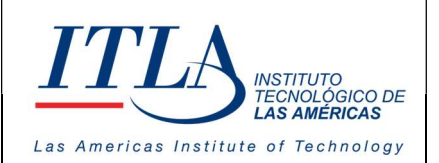

VERSIÓN: 0

#### 5.4.2 Agregar Roles

Agregar Boton Agregar- Mediante el botón agregar, ubicado justo al lado de la lista desplegable Estatus, podemos agregar un rol para lo cual es necesario y

obligatorio ponerle un nombre y una descripción, como nos muestra la siguiente ventana:

| Agregar Rol     | ×  |
|-----------------|----|
| Nombre del Rol* |    |
| Descripción*    |    |
|                 | 1. |
|                 |    |

Como podemos advertir los campos de nombre del rol y descripción, son de carácter obligatorio.

| X Cerror | Cuardar |
|----------|---------|
|          |         |

El datagrid de la ventana Roles cuenta con una serie de elementos los cuales detallamos su funcionalidad a continuación:

#### 5.4.3 Elementos del Datagrid Roles

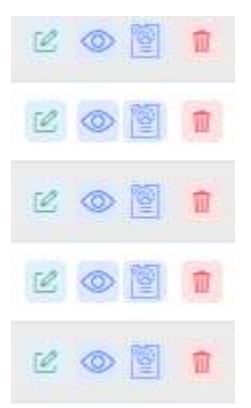

Estos elementos tienen diferentes utilidades, las cuales detallamos a continuación:

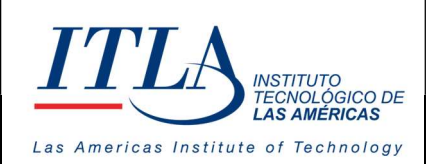

re,

# Manual para la Administración de la Seguridad del Sistema SIGEI

VERSIÓN: 0

**Botón Editar**-Este botón es utilizado para editar la información del rol seleccionado, el cual abre la ventana **Agregar Rol**.

| Agregar Rol     | ×                |
|-----------------|------------------|
| Nombre del Rol* |                  |
| Prueba QA01     |                  |
| Descripción*    |                  |
| Modulo 1        |                  |
|                 |                  |
|                 |                  |
|                 | Cerrar 📴 Guardar |

En esta ventana tenemos la facilidad de editar toda la información relativa al rol seleccionado.

**Botón Ver**- Este botón nos permite visualizar la información del rol que hemos seleccionado. El atributo de este botón es de solo lectura, por lo que no podemos cambiar la información del rol al ejecutarlo.

**Botón Opciones**- El botón opciones nos da acceso a la ventana **Opciones por Roles**, desde donde podemos ejecutar una serie de acciones relacionadas con el rol seleccionado.

|                    |                       |                                                        |                                    | ×                                                                                                    |
|--------------------|-----------------------|--------------------------------------------------------|------------------------------------|----------------------------------------------------------------------------------------------------|
|                    | Módulo*               |                                                        | Sección                            |                                                                                                    |
| ~                  | Seleccione una opción | ~                                                      | Seleccione una opción              | ~                                                                                                    |
| ombre de la Opciór | i.                    |                                                        | Acciones                           |                                                                                                    |
| ros O              |                       |                                                        | 10 Mostrando pógina I de           | 00                                                                                                    |
|                    |                       |                                                        | Cerror                             | 📑 Ouardar                                                                                                    |
|                    | ombre de la Opción    | Módulo*<br>Seleccione una opción<br>ombre de la Opción | Módulo*<br>Seleccione una opción 🗸 | Módulo* Sección       Módulo*     Sección       Seleccione una opción     Seleccione una opción       ombre de la Opción     Acciones       ros 0     10     Mostrando pógina 1 de |

MANUAL PARA LA ADMINISTRACION DE LA SEGURIDAD DEL SISTEMA - SIGEI -

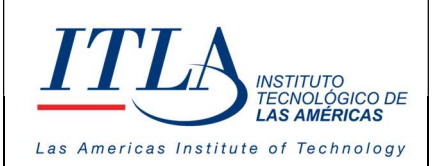

Como se puede observar esta ventana cuenta con tres campos o lista desplegable, el primero

es Sistema:

| Opciones por Ro            | les                 |                           | ×                              |
|----------------------------|---------------------|---------------------------|--------------------------------|
| Sistema*                   |                     | Módulo*                   | Sección                        |
| SIGEI                      | ~                   | Seleccione una opción 🗸 🗸 | Gestión de Contenido 🗸 🗸       |
| Secuencia                  | Nombre de la Opción |                           | Acciones                       |
| 🗹 Mostrando <b>0 -</b> Tol | tal de registros 64 |                           | 10 Mostrando página 1 de 0 🔇 🕗 |
|                            |                     |                           | Cerrar 🗄 Guardar               |

En la lista desplegable Sistema elegimos el sistema al cual el rol será aplicado.

| Opciones por R   | oles                     |                |                            |
|------------------|--------------------------|----------------|----------------------------|
| Sistema*         | -                        | Módulo*        | Sección                    |
| SIGEI            | ~                        | GESTION HUMANA | ✓ Gestión de Contenido     |
| Secuencia        | Nombre de la Opción      |                | Acciones                   |
| 2.1              | Requisición de Personal  |                |                            |
| 8                | Habilitar Vacante        |                |                            |
| 29               | Aplicar a Vacantes       |                |                            |
| 30               | Registro de Personas     |                |                            |
| 31               | Entrevista y Evaluación  |                |                            |
| 32               | Prueba de Postulantes    |                |                            |
| 3                | Solicitar No Objecion    |                |                            |
| 14               | Vinculación              |                |                            |
| 35               | Empleados                |                |                            |
| 36               | Consulta Acción de Perso | anal           |                            |
| 3 Mostrando 10 - | fotal de registros 64    |                | 30 Mostrando página I de 7 |
|                  |                          |                | Cerror 📑 Guar              |
|                  |                          |                |                            |

#### El segundo campo es Módulo

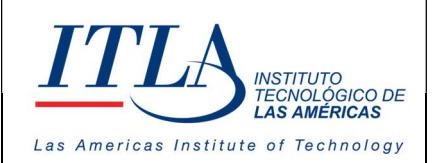

CÓDIGO: MC-TI-04

VERSIÓN: 0

módulo podemos elegir el módulo del sistema seleccionado que será asignado al rol. Como se puede observar en la columna acciones se pueden activar o desactivar las áreas del módulo a las cuales el usuario tendrá acceso.

El tercer y último campo corresponde a la **Sección**, el cual es un submódulo o sección del módulo que fue seleccionado en el campo anterior; en ese sentido el módulo es Gestión humana y la sección es *Historial de Salud*.

| iistema*                             |                         | Módulo*        |   | Sección            |               |
|--------------------------------------|-------------------------|----------------|---|--------------------|---------------|
| SIGEI                                | ~                       | GESTION HUMANA | ~ | Historial de Salud | Ý             |
| Secuencia                            | Nombre de la Opción     |                |   | Acciones           |               |
| 27                                   | Requisición de Personal |                |   |                    |               |
| 28                                   | Habilitar Vacante       |                |   |                    |               |
| 29                                   | Aplicar a Vacantes      |                |   |                    |               |
| 30                                   | Registro de Personas    |                | ۲ |                    |               |
| 31                                   | Entrevista y Evaluación |                |   |                    |               |
| 32                                   | Prueba de Postulantes   |                |   |                    |               |
| 33                                   | Solicitar No Objecion   |                |   |                    |               |
| 34                                   | Vinculación             |                |   |                    |               |
| 35                                   | Empleados               |                |   |                    |               |
| 36                                   | Consulta Acción de Per  | sonal          |   |                    |               |
| Mostrando 10 - Total de registros 64 |                         |                |   | 10 Mostrando pôgin | na i de 7 👩 👩 |

En la columna Acciones de la lista desplegable *Sección*, se seleccionan las áreas del submódulo al que el usuario tendrá acceso haciendo uso del rol que se le está creando.